## Instructions for modeling glycosylations on protein structures

0. The protein structure files of erythropoietin ("EPO") and human epidermal growth factor receptor 2 ("HER2") have already been downloaded on your computer from <u>RCSB.org</u>:

- EPO = 1buy.pdb
- HER2 = 2a91.pdb
  - HER2 is a protein commonly mutated in breast cancer, and is the target of the drug Herceptin

1. Now that we have our protein structures downloaded, now we can make glycosylated models of these proteins. To do so, go to <u>glycam.org</u>.

2. Select "Glycoprotein Builder" from among the "Currently available tools."

| GLYCAM                                                                                                    |                         | HOME                          | ABOUT US N          | EWS LEGACY     | TOOLS HELP    | DOWNLOADS     |                  |
|----------------------------------------------------------------------------------------------------|-------------------------|-------------------------------|---------------------|----------------|---------------|---------------|------------------|
| GLYCAM-Web will be upgraded soon. This version of the site will still be available.                                                                                                    |                         |                               |                     |                |               |               |                  |
| 3D Structure Pre                                                                                                    | ediction Tools          | 3D Structure                  | Libraries           | Other Tools    | Force Field   | Documentation | Report a Problem |
| GLYCAM-Web is dedicated to simplifying the prediction of three-dimensional structures of carbohydrates and macromolecular structures involving carbohydrates. Click on the tabs above to learn the current capabilities of the site. |                         |                               |                     |                |               |               |                  |
| Currently available tools:                                                                                                    |                         |                               |                     |                |               |               |                  |
| Carbohydrate<br>Builder                                                                                                    | Glycoprotein<br>Builder | Oligosaccharide<br>Libraries  | PDB<br>Preprocessor | Build via Text | Build via URL | GAG Builder   |                  |
| Antibody<br>Docking                                                                                                    | Gly-Spec<br>(Grafting)  | Carbohydrate<br>Visualization |                     |                |               |               |                  |

3. At the next screen, click on "**Choose File**," and choose either "1buy.pdb" or "2a91.pdb," depending on whether you want to make a glycosylated model of EPO or HER2, respectively. Then hit **continue**.

| GLYCAM                     | HOME                                                  | ABOUT US            | NEWS          | LEGACY TOOLS          | HELP DOW                   | NLOADS                    |
|----------------------------|-------------------------------------------------------|---------------------|---------------|-----------------------|----------------------------|---------------------------|
| Glycoprotein Bu            | ilder                                                 |                     |               | ~                     |                            |                           |
| Step 1:<br>Upload PDB File | Step 2:<br>Preprocess PDB                             | Step 3:<br>Attach 0 | Glycans and S | set Options           | Step 4:<br>Wait for Server | Step 5:<br>Download Files |
| STEP 1:                    |                                                       |                     |               |                       |                            |                           |
| CHOOSE PDB FILE            | Choose File No file chos                              | sen                 | This version  | of the site will stil | be available               |                           |
|                            | Email address (optional):<br>Project name (optional): | glycam              |               |                       |                            |                           |
|                            | , , ,                                                 |                     |               |                       |                            |                           |
|                            |                                                       |                     |               | CON                   | TINUE >                    |                           |

4. On the next page, which should be called "Step 2: PDB File Preprocessor," hit continue again.

5a. On the next page, select "Attach Glycans Using" **the oligosaccharide library**. When you select "the oligosaccharide library," another list will appear just below it. A new list with various oligosaccharide libraries will appear below:

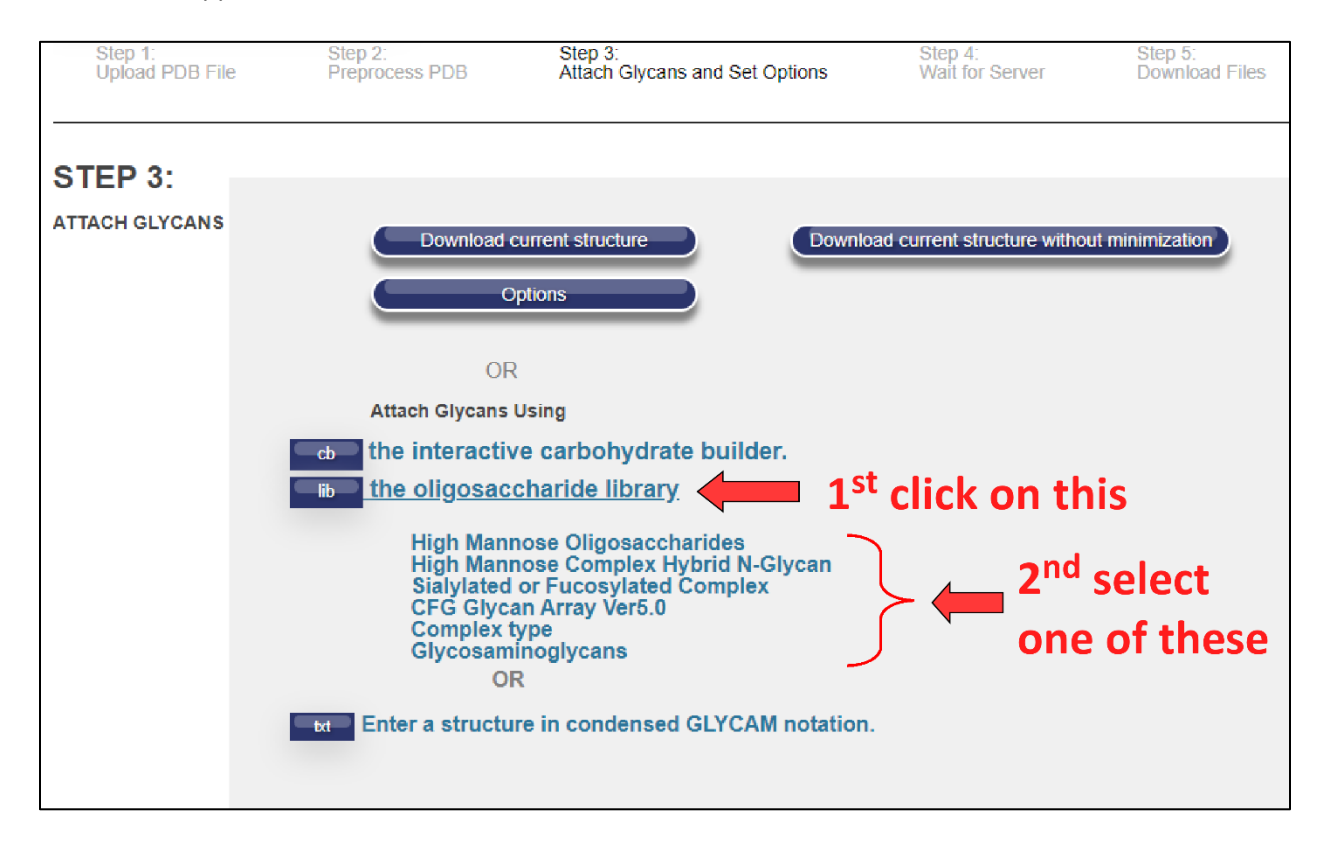

5b. Select any library you'd like, either "High Mannose Oligosaccharides," or "High Mannose Complex Hybrid N-Glycan," or "Sialylated or Fucosylated Complex," or "CFG Glycan Array Ver5.0," or "Complex type," or "Glycosaminoglycans."

6. When you select a library, a new window will open up showing all the possible glycans you can add to your protein. **Select one** (whichever strikes your fancy!).

An example of the window that pops up when you click on the **High Mannose Oligosaccharides** library is shown on the next page, in which you can select one of the 21 possible glycans:

| GLYCAM 💱 H | E ABOUT US NEWS LEGACY TOOLS HELP                                                                                          |
|------------|----------------------------------------------------------------------------------------------------|
| Glycoprote | Builder                                                                                                    |
| e)<br>L    | Library High Mannoe Oligosaccharides GLYCAM-Web will be upgraded soon. This version of the site will still be available.   |
| STE        |                                                                                                    |
|            | ••8•==================================                                                                                     |
|            |                                                                                                    |
|            |                                                                                                    |
|            |                                                                                                    |
|            |                                                                                                    |
|            |                                                                                                    |
|            |                                                                                                    |
| Copyright  | 013 Glycam   The University of Georgia   Complex Carbohydrate Research Center (CCRC)   315 Riverbend Rd   Athens, Ga 30602 |

7. The next screen will indicate the glycan you selected. Hit "Add glycan to glycosylation sites."

8a.On this page, you can choose which amino acids of your protein you'd like to add your glycosylations to. Recall that "N-linked" glycosylations are sugars attached to the amino acid asparagine (Asn, N), and "O-linked glycosylations" are sugars attached either to the amino acid serine (Ser, S) or the amino acid threonine (Thr, T). Select "**Show All**" for both options, to see the amino acids available for glycosylation.

| GLYCAM 💱 🗄            | IOME ABOUT US                                                                                    | NEWS LEGA                  | CY TOOLS HELP             |                    | Q                         |  |  |
|-----------------------|--------------------------------------------------------------------------------------------------|----------------------------|---------------------------|--------------------|---------------------------|--|--|
| Glycoprotein Builder  |                                                                                                  |                            |                           |                    |                           |  |  |
| Step 1:<br>Upload PDB | Step<br>File Prep                                                                                | 2:<br>rocess PDB           | Step 3:<br>Attach Glycans | Step 4:<br>Options | Step 5:<br>Download Files |  |  |
| STEP 3:               |                                                                                                  |                            |                           |                    |                           |  |  |
| ATTACH GLYCANS        | ATTACH GLYCANS Choose glycosylation sites below. Biologically likely sites are shown by default. |                            |                           |                    |                           |  |  |
|                       | N-linking                                                                                        |                            |                           |                    |                           |  |  |
|                       | Context                                                                                          | Chain Residue<br>Id Number | <u>SASA</u>               | Select             |                           |  |  |
|                       |                                                                                                  |                            |                           | SHOW ALL           |                           |  |  |
|                       | O-linking                                                                                        |                            |                           |                    |                           |  |  |
|                       | Context                                                                                          | Chain Residue<br>Id Number | SASA                      | Select             |                           |  |  |
|                       |                                                                                                  |                            |                           | SHOW ALL           | -                         |  |  |
|                       | < BA0                                                                                            | СК                         |                           | CONTINUE >         |                           |  |  |

8b. Select <u>one</u> or <u>two</u> amino acid to glycosylate (whichever you prefer!), and hit **continue**. An example of selecting two amino acids for EPO is shown below:

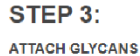

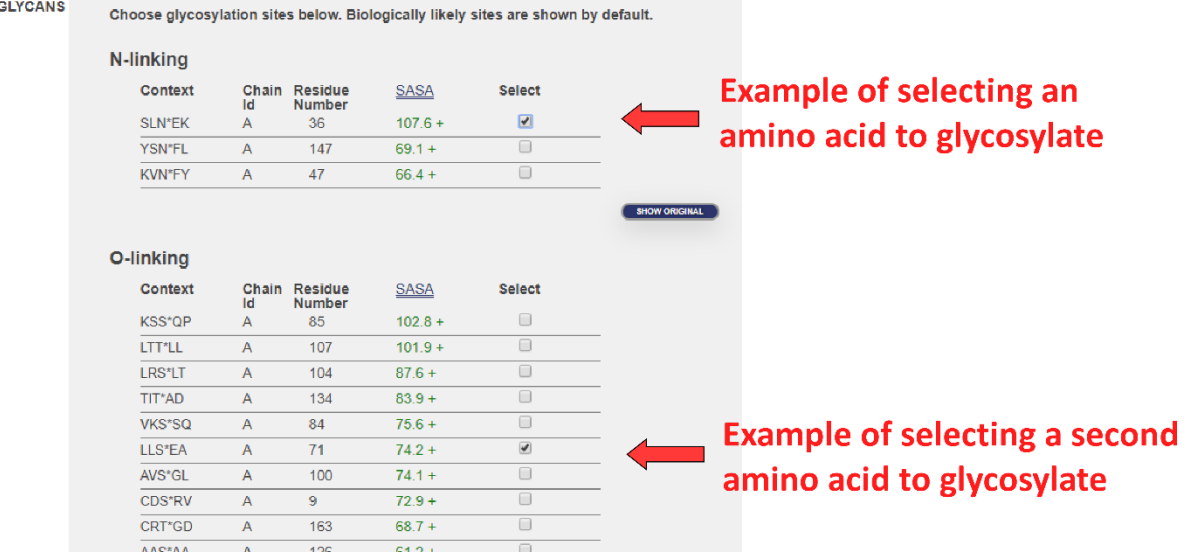

9. If you'd like to add another type of glycosylation to your protein, you can repeat the above process at the next page. Once again, hit "**the oligosaccharide library**," choose a library, then **select** an oligosaccharide. This time, try choosing an oligosaccharide from different library. Once you select a new glycan, you will be asked which amino acid you'd like to add it to. Choose <u>one</u> amino acid to glycosylate, and hit continue.

10. Then hit "**Download current structure**." This may take 4-5 minutes for the server to build your glycosylated protein.

11. Once your glycoprotein is built, you will have a screen that looks like it does below. Click on "Amber\_style w/o H" to download your glycoprotein file to the desktop:

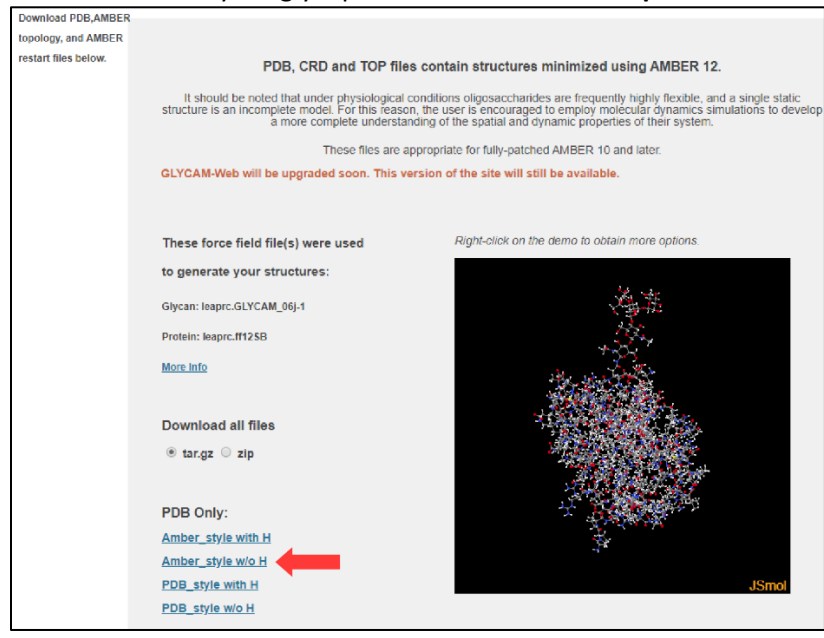

12. We can now open your glycoprotein model using PyMOL. The file you want to open will be called "**structure\_AMBER\_noh.pdb**" and it will be on your desktop.

13. Once you open the file in PyMOL, hit "S" at the bottom right corner to show the <u>S</u>equence of the protein at the top of the window (red arrows on the next image indicate both the "S" button in the bottom right corner, and the resulting protein sequence that appears at the top of the screen):

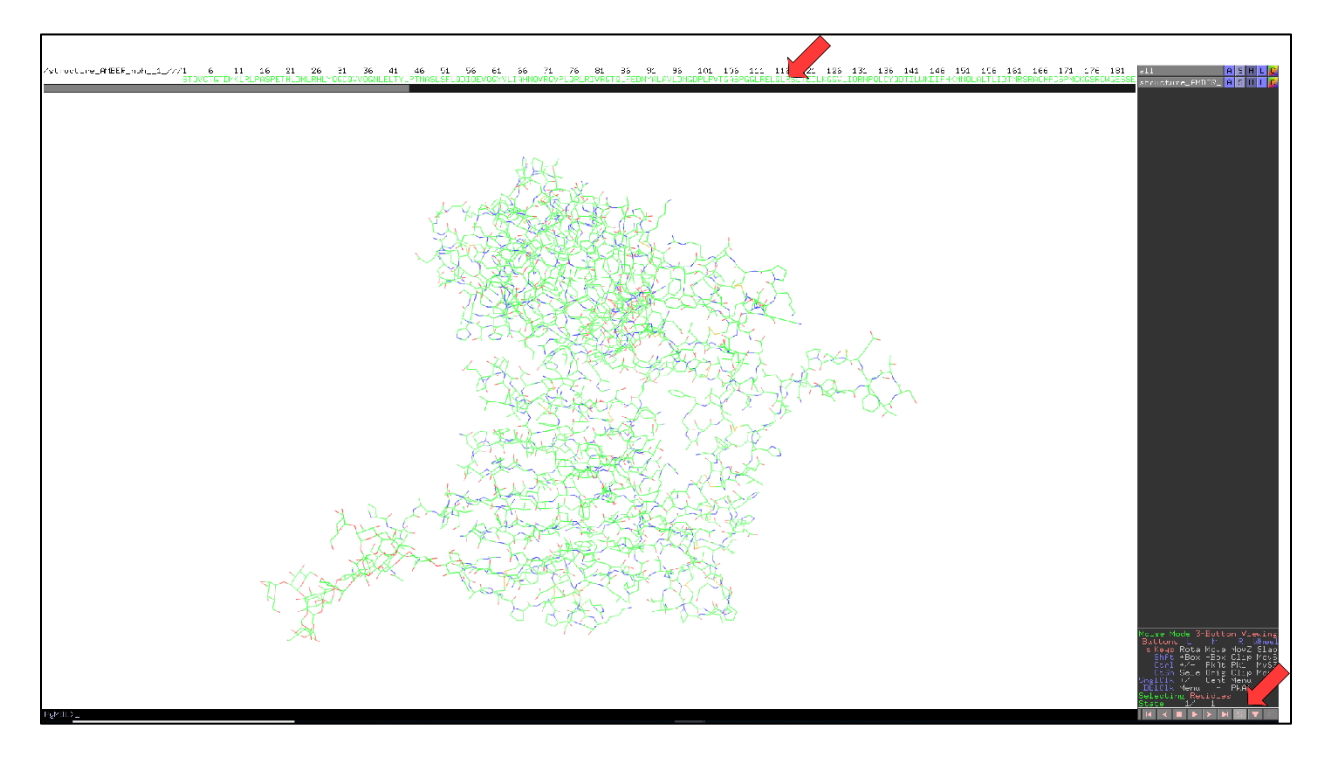

14. Click on the "S" near the top right of the screen, next to the term "structure\_AMBER\_noh":

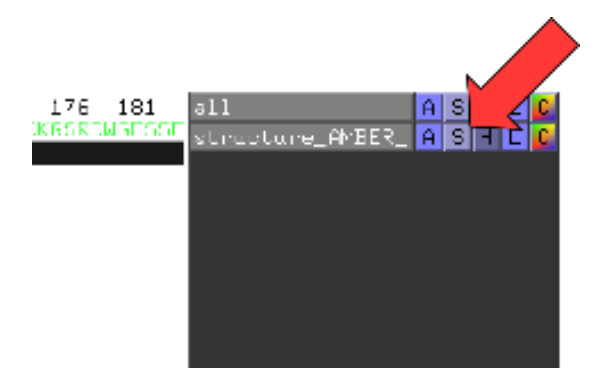

15. Scroll down the resulting menu options and select "cartoon":

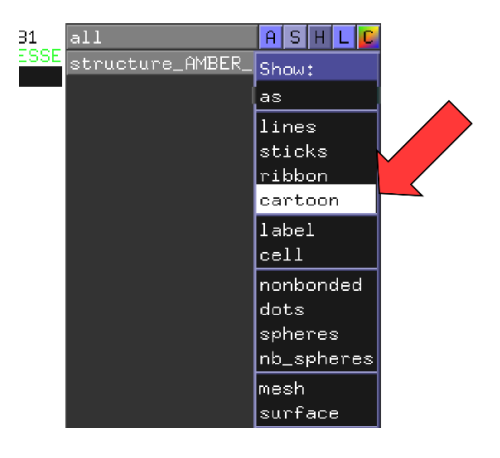

As a result, the amino acids of the protein will be represented as a cartoon.

16. The cartoon representation does not yet show the glycans we added to our protein. To make the glycans visible, click on the scroll bar at the **top** of the window, and pull it to the right to get to the end of the glycoprotein sequence.

- EPO has about 166 amino acids, so its last amino acid is #166.
- HER2 has about 506 amino acids, so its last amino acid is #506.

At the end of the amino acid sequence, select all the sugar groups, which will appear as "**4YB**," **VMB**," "**OMA**," "**2MA**," etc. Select them all by clicking on one and dragging across the sequence as you hold down (try to select everything after amino acid 166 for EPO, or after amino acid 506 for HER2):

|                              |                                               |                                    | – 0 ×                                |
|------------------------------|-----------------------------------------------|------------------------------------|--------------------------------------|
| 6 501 506 51                 | 516                                           | 521 526                            | 531 all A S H L C                    |
| PGPTQCVND AYB AYB VMB VMA ON | <u>Ma 2ma oma 2ma oma 4yb 4yb vmb vma oma</u> | 2MA OMA 2MA OMA 4YB 4YB VMB 2MA OY | B 2MA OYB structure_AMBER_ A S H L C |
|                              |                                               |                                    | (sele) A S H L 🕻                     |
|                              |                                               |                                    |                                      |
|                              |                                               |                                    |                                      |
|                              |                                               |                                    |                                      |

17. **Right-click** on a highlighted sugar, and a menu will appear. Select "**show**," then scroll down to "**sticks**." This will make your modeled glycans appear!

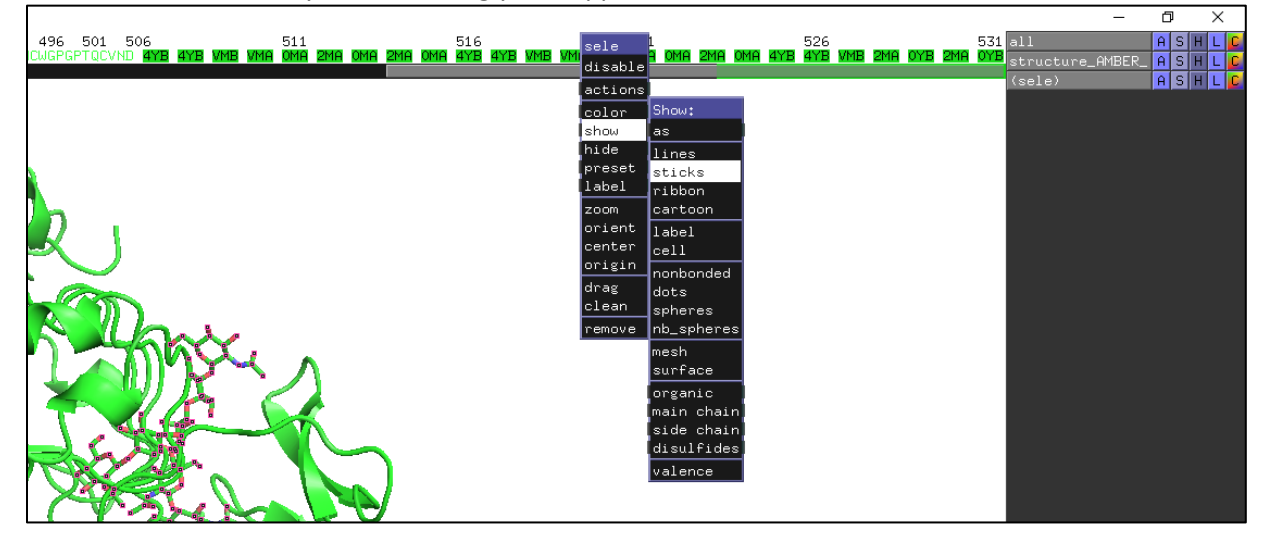

18. If you'd like, you can also color your glycans a different color. Once again, **right-click** on the highlighted sugars at the end of the protein sequence. This time choose "**color**," and choose whichever color you'd like!

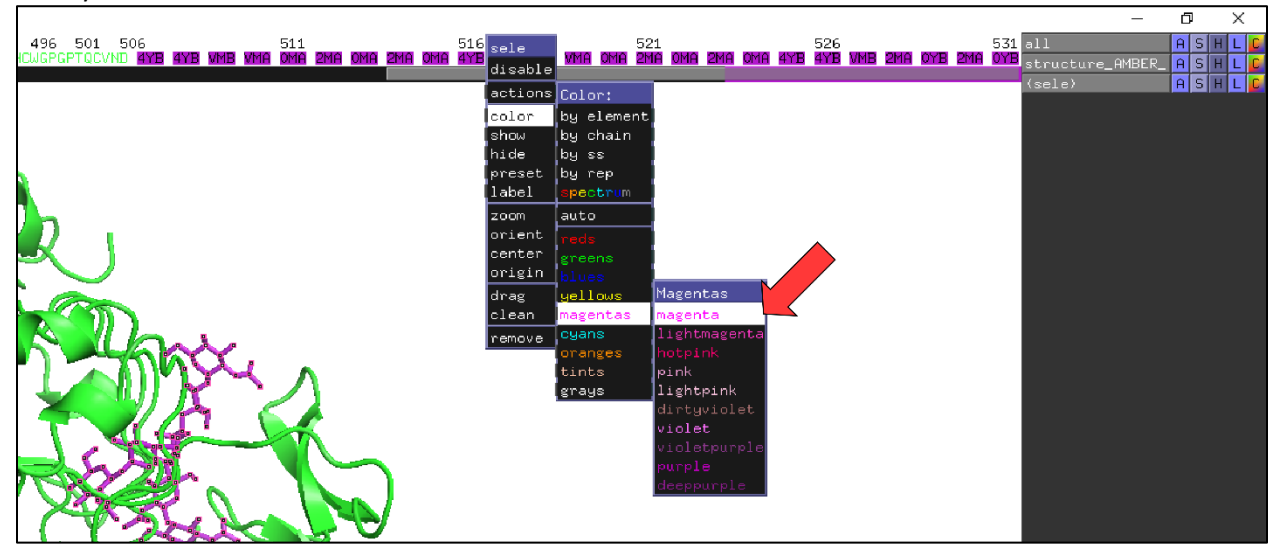

Zoomed out structure of a glycosylated-HER2 model:

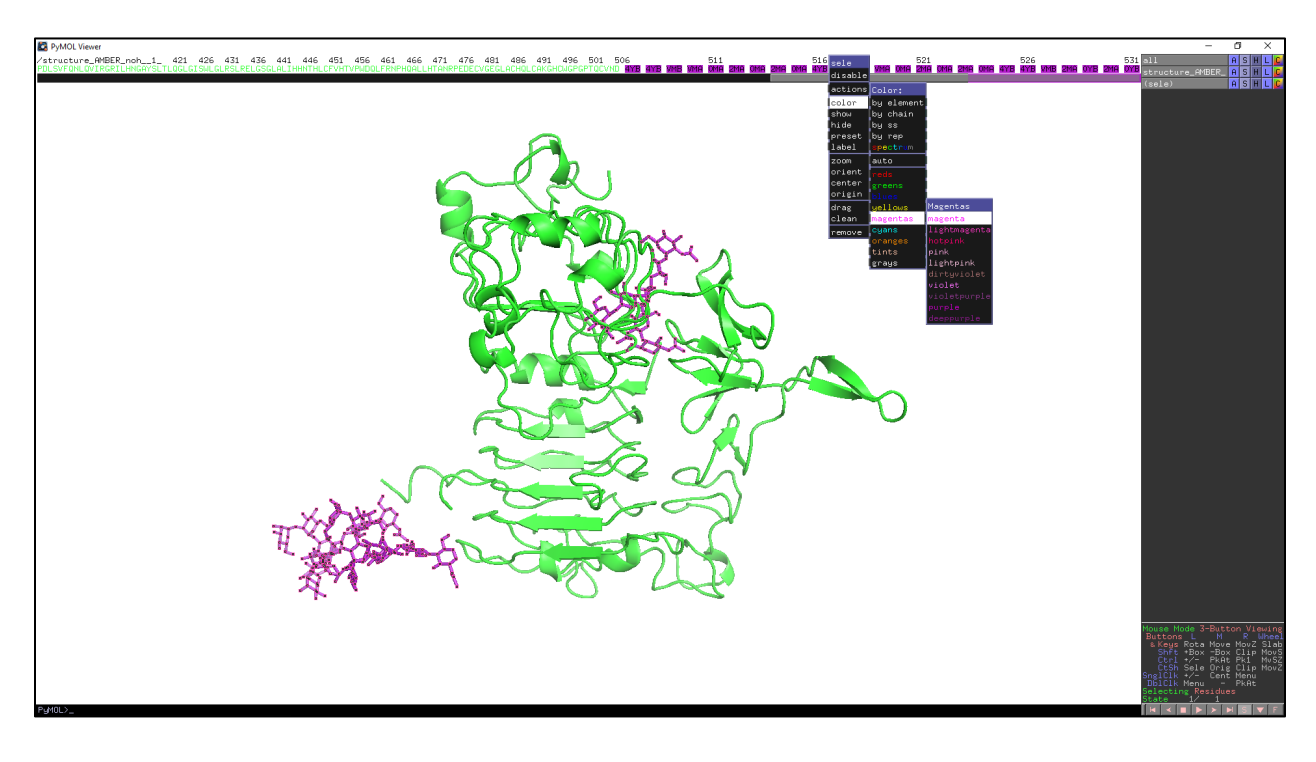

## **Discussion Questions**

Does your glycoprotein structure look similar to those made by your table mates?

- Where are the glycans on your protein relative to theirs?
- How much of the protein's surface is covered by glycans?